## **Requesting a Produmex License key**

You can request a Produmex license at our license request web page.

| Prease complete the form below, in order to request one or more Produmex License Key(s).         License data will be sent to the partner email address that is entered in the form.         Types of licenses:         • New - license for a new installation at a new customer         • Production - permanent license for a customer, valid for unlimited time for the purchased number of users         • Extension of existing license - additional user licenses for an existing installation         • Stommer damo - for customer, valid for 60 days for any number of users         • Partner license - license for damo and testing purpose, valid for 1 year, for multiple users         Partner *                                                                                                    | boyumit                                                  | SOLUTIONS                        | INDUSTRIES                | CUSTOMER SUCCESS  | PARTNERSHIP | LEARNING | ABOUT US |
|----------------------------------------------------------------------------------------------------|----------------------------------------------------------|----------------------------------|---------------------------|-------------------|-------------|----------|----------|
| Please complete the form below, in order to request one or more Produmex License Key(s). License data will be sent to the partner email address that is entered in the form. Types of licenses:      New – license for a new installation at a new customer      Production – permanent license for a customer, valid for unlimited time for the purchased number of users      Production – permanent license additional user licenses for an existing installation      Customer demo – for customer, valid for 60 days for any number of users      Partner license – license for demo and testing purpose, valid for 1 year, for multiple users  Partner*  Requester Name*  Customer Name*  Country*  Select a Country:  Tratallation and System Number*  Installation and System Number*                                                                                                    |                                                          | Poquo                            | st vour Dr                | adumay liaanay    | kovo        |          |          |
| Please complete the form below, in order to request one or more Produmex License Key(S).<br>License data will be sent to the partner email address that is entered in the form.<br>Types of licenses:<br>• New — license for a new installation at a new customer<br>• Production — permanent license for a customer, valid for unlimited time for the purchased number of users<br>• Extension of existing license — additional user licenses for an existing installation<br>• Customer demo — for customer, valid for 00 days for any number of users<br>• Partner license — license for demo and testing purpose, valid for 1 year, for multiple users<br>Partner license — license for demo and testing purpose, valid for 1 year, for multiple users<br>Partner license — license for demo and testing purpose, valid for 1 year, for multiple users<br>Partner *<br>Customer Amme *<br>Customer Name *<br>Customer Name *<br>Customer Name *<br>Customer Name *<br>Cistomer Name *<br>City *<br>Select a Country -<br>City *<br>Installation and System Number *<br>Installation and System Number *                                                                                                    |                                                          | Reques                           | st your Pro               |                   | e keys      |          |          |
| License data will be sent to the partner email address that is entered in the form. Types of licenses:                                                                                                    | Please complete the form below, i                        | in order to request one o        | or more Produmex          | License Key(s).   |             |          |          |
| Types of licenses:  Vew — license for a new installation at a new customer  Very Production — permanent license for a customer, valid for unlimited time for the purchased number of users  Extension of existing license — additional user licenses for an existing installation  Customer demo — for customer, valid for 60 days for any number of users  Partner*  Requester Name *  Customer Name *  Country *Select a CountrySelect a CountrySel                                                                                                    | License data will be sent to the pa                      | irtner email address tha         | is entered in the fo      | orm.              |             |          |          |
| • New — license for a new installation at a new customer • Production — permanent license for a customer, valid for unlimited time for the purchased number of users • Extension of existing license — additional user licenses for an existing installation • Customer demo — for customer, valid for 60 days for any number of users • Partner license – license for demo and testing purpose, valid for 1 year, for multiple users Partner *                                                                                                    | Types of licenses:                                       |                                  |                           |                   |             |          |          |
| Production — permanent license for a customer, valid for unlimited time for the purchased number of users Extension of existing license — additional user licenses for an existing installation Customer demo — for customer, valid for 60 days for any number of users Partner *   Partner *   Requester Name *   Customer Name *   Customer Name *                                                                                                    | ✓ New — license for a new installation a                 | at a new customer                |                           |                   |             |          |          |
| Extension of existing license — additional user licenses for an existing installation Customer demo — for customer, valid for 60 days for any number of users Partner *   Partner *   Requester Name *   Email *   Customer Name *                                                                                                    | <ul> <li>Production — permanent license for a</li> </ul> | a customer, valid for unlimite   | I time for the purchased  | I number of users |             |          |          |
| Customer demo — for customer, valid for 60 days for any number of users Partner itense — license for demo and testing purpose, valid for 1 year, for multiple users Partner *  Requester Name *  Email *  Customer Name *  Customer Name *  Select a Country -  City *  Installation and System Number *  Optimize 000000000000000000000000000000000000                                                                                                    | <ul> <li>Extension of existing license — add</li> </ul>  | litional user licenses for an ex | isting installation       |                   |             |          |          |
| Partner *  Partner *  Requester Name *  Customer Name *  Select a Country -  City *  Name *  Optimizing oppoppoppoppoppoppoppoppoppoppoppoppopp                                                                                                    | Customer demo — for customer, vali                       | d for 60 days for any number     | of users                  | -                 |             |          |          |
| Partner *  Partner *  Requester Name *  Email *  Customer Name *  Customer Name *  Country *  -Select a Country -  City *  Installation and System Number *  Optimizer a Doppoppopping and a doppopping and a dopp | V Partner license — license for denio a                  | ind testing purpose, valid for   | r year, for multiple user | 5                 |             |          |          |
| Requester Name *   Email *   Customer Name *   Customer Name *   Country *   - Select a Country -   City *   Installation and System Number *   00######### 0000000###################                                                                                                    | Partner *                                                |                                  |                           |                   |             |          |          |
| Requester Name *                                                                                                    |                                                          |                                  |                           |                   |             |          |          |
| Email *  Email *  Customer Name *  Country *  - Select a Country -  City *  Installation and System Number *  Optimization and System Number *                                                                                                    | Requester Name *                                         |                                  |                           |                   |             |          |          |
| Email *                                                                                                    |                                                          |                                  |                           |                   |             |          |          |
| Customer Name *  Country *  - Select a Country -  City *  Installation and System Number *  Openantiana oppopopopo <del>unuuuuuu</del>                                                                                                    | Email *                                                  |                                  |                           |                   |             |          |          |
| Customer Name *  Customer Name *  Country *  - Select a Country -  City *  Installation and System Number *  Openanting 000000000000000000000000000000000000                                                                                                    |                                                          |                                  |                           |                   |             |          |          |
| Country*<br>- Select a Country - ✓<br>City*<br>Installation and System Number*<br>00######## 00000000#########                                                                                                    | Customer Name *                                          |                                  |                           |                   |             |          |          |
| Country * - Select a Country - City * Installation and System Number *                                                                                                    |                                                          |                                  |                           |                   |             |          |          |
| - Select a Country -  City * Installation and System Number *                                                                                                    | Country *                                                |                                  |                           |                   |             |          |          |
| Installation and System Number *                                                                                                    | - Select a Country -                                     | $\checkmark$                     |                           |                   |             |          |          |
| Installation and System Number *                                                                                                    | City                                                     |                                  |                           |                   |             |          |          |
|                                                                                                    | Installation and System Number*                          |                                  |                           |                   |             |          |          |
|                                                                                                    |                                                          |                                  |                           |                   |             |          |          |

1. Fill out all necessary fields on the page (the ones marked with \*) and add the products for which you need the license.

You have to fill in *Partner*, *Requester name*, *Email address*, *Customer name*, *Country* and *City* accordingly.

2. Next gather all data about the SAP Business one system where you would like to install Produmex: Installation Number, System Number, Hardware Key. These can be found in SAP Business One in the Help> About SAP Business One menu.

## ×

You can copy the numbers if you right click on the fields, and then you can paste them into the appropriate fields on the web page. *Please note: all of them are needed for the license.* 

3. Select the add-on from the dropdown list. You can request 5 different add-ons at once. If you need more than that number, please fill in two request form.

4. Next select the add-on license type.

- If you want to request a license for a new installation at a new customer, select a **New** type license.
- If you request a license for a working environment, select a **Production** type license. Production licenses have no expiration date.
- If you want to request additional user licenses for an existing installation select the *Extension* of existing license type license.
- If you want to request a license for a customer so that they can try our add-ons, you have to request a *Customer Demo* license, which will be valid for 60 days.
- If you are a partner and need a license for presentation versions then you have to request a **Partner license** type license, which will be valid for one year.

5. Add the add-on version and specify the number of requested licenses.

6. After you have filled out your license request form, click on the Submit button to send it. If the license was successfully sent, you will receive the Produmex license in an e-mail within 24 hours with a summary page showing the details of the licenses you requested.

From: http://213.83.182.21/ - **Produmex** 

Permanent link: http://213.83.182.21/doku.php?id=implementation:general:requestlicense

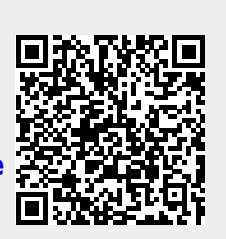

Last update: 2021/07/01 12:33